## PDF karta till surfplatta:

Har du fått inventeringskartor från din Länsstyrelse i PDF format så kan de öppnas i surfplattan under vissa förutsättningar. Kartan ska vara geokodad och det ska vara en kartbild per inventeringstrakt. Är det flera inventeringstrakter i varje fil så kan de delas upp i tex. Adobe Acrobat Pro. Tjänsten fungerar i off-line läge.

- 1. Ladda ner Avensa Maps från Google Play eller App Store
- 2. Ladda ner PDF kartan som skickats till surfplattan (använd Gmail)

3. Öppna kartan i Avensa Maps

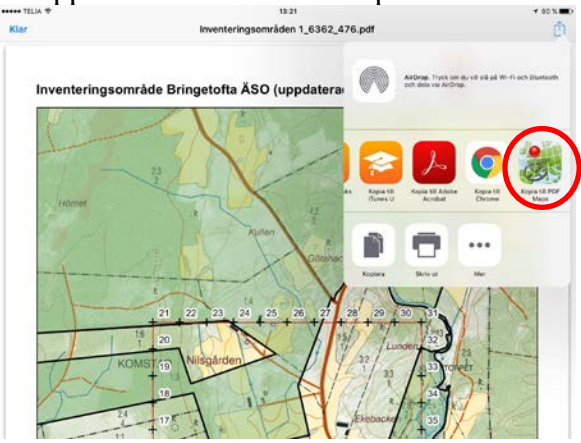

4. Välj din karta i listan

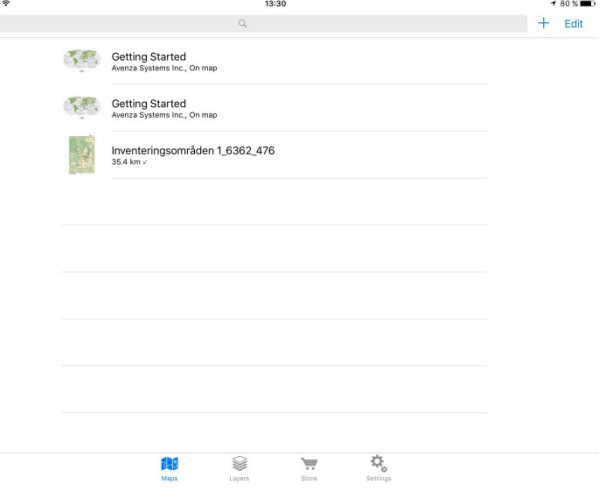

5. Klart att inventera

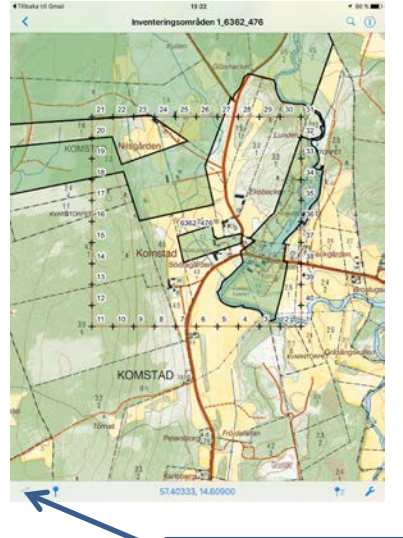